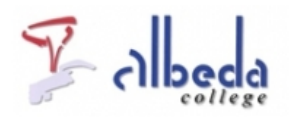

# Marktplaats MBO

### Inleiding

De<u>marktplaatsmbo.nl</u> is een kennisplatform voor en door docenten en managers in het mbo-onderwijs. Op deze site vind je tal van inspirerende praktijkvoorbeelden, documenten, artikelen, beleidsnotities, lesmateriaal, filmmateriaal en links. Alle informatie is overzichtelijk gerubriceerd in hoofd- en subcategorieën. Relevante bronnen kunnen worden geplaatst door onderwijsinstellingen, kenniscentra en bedrijven. De marktplaats is een initiatief van<u>MBO 2010</u>.

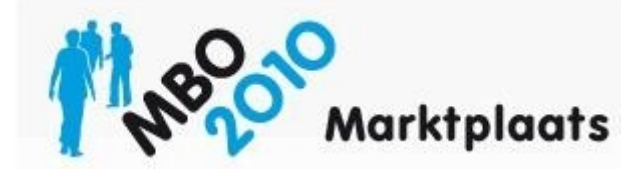

**Printversie:** 

Marktplaats MBO

#### SBU: 4

Dit arrangement maakt deel uit van de digitale leerlijn "De docent e-competent!" van het Albeda College. Klik hier voor het hoofdarrangement.

Op dit werk rust een Creative Commons CC By licentie. Lees<u>hier</u> de voorwaarden. Auteur: Bernadet Sprenkeling, ROC Nova College Bewerkt: Remco Lip, Albeda College

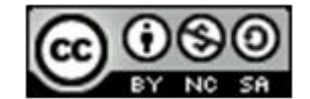

### Zoeken en vinden

Je kunt op verschillende manieren zoeken:

Zoeken op trefwoord, uitgebreid zoeken, hierbij kun je ook het bestandsformaat aangeven, zoals word, powperpoint, film etc. en je kunt zoeken op categorie. Je kunt ook nog aangeven of je resultaten voor alleen managers of alleen docenten wilt weergeven. Binnen je zoekresultaten kun je ook weer aangeven welke je bovenaan wilt zien, bv meest gedownload, best gewaardeerd of meest recent.

#### **Oefening:**

1. Start de rondleiding, de kennismaking met MarktplaatsMBO

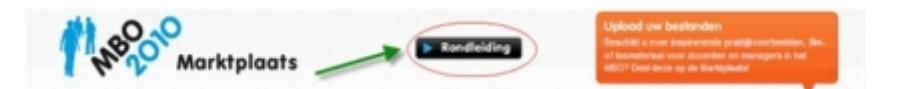

2. Bekijk de verschillende categorieën en blader door een categorie van jouw keuze.Heb je iets gevonden waar je iets aan hebt?Zoja, maak een link en zet deze link bij je favorieten of download het bestand en sla het op.

| Onderwijskundige inrichting (699) | HRM/Professionalsering (217) | Bedriffsvoering (152)           |
|-----------------------------------|------------------------------|---------------------------------|
| BPV (272)                         | Strategie (129)              | Tales (294)                     |
| Toetsing an examinaring (570)     | Rekenen (97)                 | Studieloopbaanbegeleiding (161) |
| Experimentolusters (1219)         | Leermiddelen (216)           | Gebruk (CT (210)                |
| CompetentCity 2010 (45)           |                              |                                 |

#### Materiaal Uploaden

Naast het zoeken en vinden kun je zelf ook materiaal plaatsen. Heb je iets gemaakt wat je wel met anderen wilt delen en dat past binnen de categorieën van Marktplaats MBO? Dan kun je dit zelf ook uploaden. Om materiaal te kunnen uploaden moet je eerst een account aanmaken.

Dit doe je door te klikken op >log in en daarna op registreren. Hoe je je kunt registreren wordt ook uitgelegd in " <u>de rondleiding</u>" >klik op Hoofdstuk 10

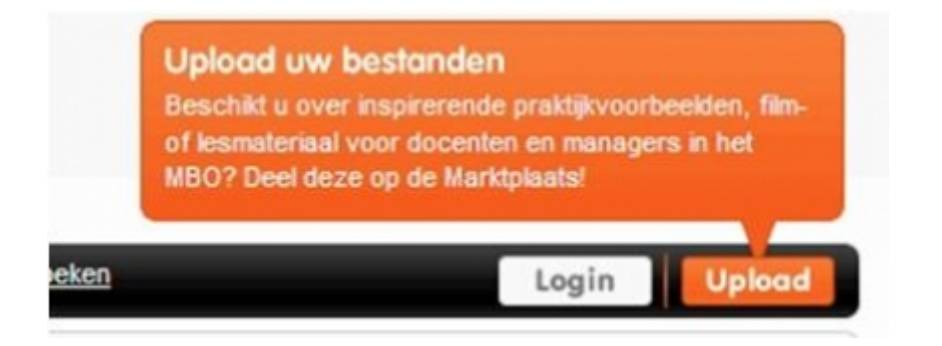

Als je bent ingelogd kun je materiaal uploaden door op de knop Uploaden te klikken.

Het uploaden gaat in 3 stappen. Eerst upload je het bestand, daarna geef je het een titel en bepaal je de doelgroep, daarna plaats je het in de juiste categorie en voeg je trefwoorden toe. Op deze manier kan de bron ook weer makkelijk teruggevonden worden. Dit wordt uitgelegd in de <u>rondleiding</u>, klik op Hoofdstuk 12.

| on toevoegen - Stap 1/3                                      |          |   |
|--------------------------------------------------------------|----------|---|
| It u een bestand van schijf of een online bestand toevoegen? |          |   |
| stand                                                        |          |   |
|                                                              | Bladeren | 9 |
| catie (URL) naar website of bestand                          |          |   |
|                                                              |          | Ð |

#### **Eigen bronnen**

Als je ingelogd bent kun je de door jou eerder geplaatste bronnen zien. Vanuit dit scherm kun je je bronnen bewerken of weer verwijderen.

| Home        | Categorieën Zoekwoorden                                                                                                | Zeeken Utstroits | Bronnen Uitle                           | Bronnen Uitleggen |                                        |                         |
|-------------|----------------------------------------------------------------------------------------------------|------------------|-----------------------------------------|-------------------|----------------------------------------|-------------------------|
| he bronnen: | 2 bronnen                                                                                                    | leestbeken       | Meest pedownicad Best                   | pewaardeerd N     | leeste reviews                         | Meest recent            |
| Filter      | F Manager F Decent                                                                                                    |                  |                                         |                   | Alle documenten                        |                         |
|             | TPack het werkvormenspel<br>Bemädet Sprenkeling, ROC Nova College<br>107 7566 fanteel ververren<br>Geustaer 26-04-2011 |                  | Categorieën<br>Gebruik ICT              |                   | Waardering<br>+ + + + + +<br>Reviews 0 | Verwijderen<br>Bewerken |
| H views     | ICT werkvarmen<br>Annet Smith en Bemadet Sprenkeling, ROO<br>Theo ICT wetkommen<br>Besting 2014 2011                   | C Nova Cellege   | Categorieën<br>Gebruik ICT<br>Strategie |                   | Waardering<br>+ + + + + +<br>Review 0  | Vereijderen<br>Bewerken |

## Eindopdracht

1. Zoek en download verschillende materialen die interessant zijn voor je eigen onderwijspraktijk.

2. Beschrijf welke materialen je gekozen hebt en waarvoor je ze gaat gebruiken.

3. Deel de gevonden bronnen met vak collega's waarvan je denkt dat die er ook iets aan hebben.

4. Heb je zelf materiaal dat je wilt delen en dat geschikt is voor MarktplaatsMBO? Upload dan dit materiaal en deel het met collega's in het hele land.

#### Bronnen

Marktplaats MBO:http://www.marktplaatsmbo

# Colofon

Auteur, RemcoLaatst gewijzigd2012-10-05 17:53:46Bronnen

Bron

Туре

Metadata